## MANUAL RINGKAS HASIL ONLINE MPSPK

- 1. Layari url : <u>https://hasilonline.mpspk.gov.my</u>
- 2. Pendaftaran HasilOnline, klik link 'Daftar Baru' pada paparan utama HasilOnline

| ATA LALUAN : |               |       |  |
|--------------|---------------|-------|--|
|              |               |       |  |
|              | Log Masul     | Reset |  |
| <u> </u>     | Lupa Katalalu | an    |  |

3. Masukkan maklumat dengna lengkap dan klik butang **'Seterusnya'** bagi proses pendaftaran.

| Kiss Ovi he MPSPX                        |  |
|------------------------------------------|--|
| Teres<br>Ter Gal Programme<br>Tel Second |  |
| Names Desce                              |  |
|                                          |  |

4. Bagi lupa katalaluan, klik link **'Lupa Katalaluan'**. Kemudian masukkan email yang digunakan semasa pendaftaran.

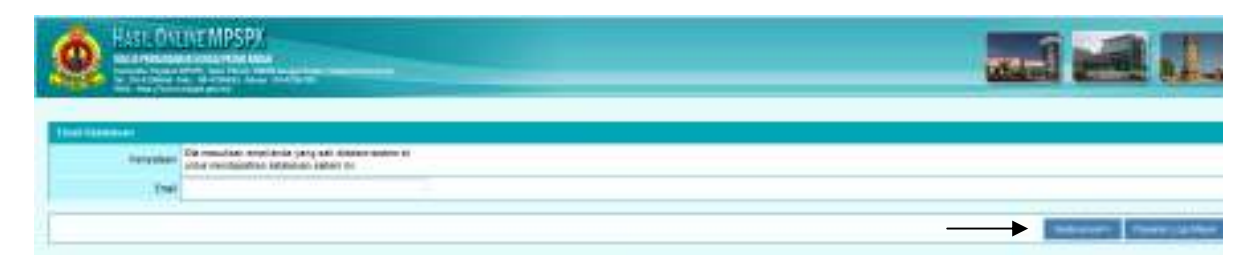

5. Daftar masuk menggunakan no kad pengenalan dan katalaluan yang telah didaftarkan.

| ٢              | HASIL ONLINE MPSPK<br>MAJLIS PERBANDARAN SUNGAI PETANI KEDAH<br>Kompleks Pejabat MPSPK, Jalan Patani, 08000 Sungai Petani, Kedah Darul Aman.<br>Tel : 04-4296666 Faks : 04-4296655 Aduan : 04-4296700<br>Web : http://www.mpspk.gov.my |
|----------------|----------------------------------------------------------------------------------------------------|
|                | NO KP BARU/LAMA :<br>KATA LALUAN :                                                                                                    |
| Sila k<br>Papa | Log Masuk Reset<br><u>Daftar Baru Lupa Katalaluan</u><br>dik pada daftar baru untuk pendaftaran (pendaftaran PERCUMA)<br>aran terbaik adalah Mozilla Firefox dengan resolusi 1280 x 1024.                                              |

6.Pilih menu HASILONLINE>PENGGUNA>Kemaskini. Bagi mengemaskini akaun harta.

| Asi: Oxune MPS        | py<br>Constant                                                                                                    | _                     |          | i 🕰 🚛                                                                                                    |
|-----------------------|----------------------------------------------------------------------------------------------------|-----------------------|----------|----------------------------------------------------------------------------------------------------|
|                       |                                                                                                    |                       |          | Contraction of the local distribution of the local distribution of the |
|                       | of Property                                                                                                    | NEC201100044          |          |                                                                                                    |
| 1                     | 1                                                                                                    | Sumida Dia Sut, video |          |                                                                                                    |
| and the second second | 10.5000                                                                                                    | 015-6411862           |          |                                                                                                    |
| Concession .          | Balane MAX New                                                                                                    |                       |          | 1.0                                                                                                    |
| Enter                 | and the second second s |                       |          | 100 C                                                                                                    |
|                       | r: 981841.96088082x                                                                                                    | 2                     | <b>T</b> | 1200                                                                                                    |
|                       | 4                                                                                                    |                       | E        |                                                                                                    |
|                       |                                                                                                    |                       |          | Sea free                                                                                                    |
|                       |                                                                                                    |                       |          | Status Stat                                                                                                    |

7.Pilih menu **HASILONLINE > PENGGUNA > Semakan**. Bagi mencetak bil/notis, kemaskini kad pengenalan , alamat , semak transaksi dan pembayaran fpx.

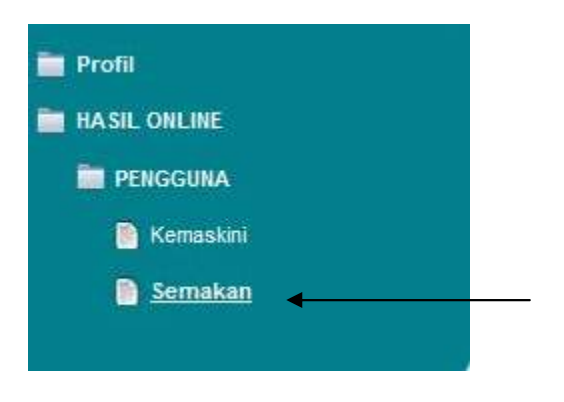

8. Bagi pembayaran melalui FPX, klik link **'Transaksi'** senarai akaun mengikut perkhidmatan.

| NAG | CONLAE / HENCOUNA / Danakar                | <u> </u>          |      |                                                 |           |
|-----|--------------------------------------------|-------------------|------|-------------------------------------------------|-----------|
| 100 | arat akaun mengikat perkhidi<br>Tila kanar | nadam             |      | Lander                                          | Torretal  |
| 1.  | 103041/000000924                           | SUHABI DI SULABAN | Dási | Koneskini Ru Kad Pengenalan<br>Konaskini Alamat | Tracastal |

| <u>61</u>    | Lain-Lain                                       | Transaksi |
|--------------|-------------------------------------------------|-----------|
| <u>Cukai</u> | Kemaskini No Kad Pengenalan<br>Kemaskini Alamat | Transaksi |

9. Transaksi tersebut akan memaparkan perincian transaksi akaun tersebut. Bagi melaksanakan pembayaran fpx, klik pada butang 'Bayar Melalui FPX.'.

| <text><text><text><text><text><text><text></text></text></text></text></text></text></text>                                                                                                    | <text><text><text><text><text><text></text></text></text></text></text></text>                                                                                                    | Ma  | ıklur | nat Taksira | n                      |                                                                                |                                     |          |       |         |         |                  |               |    |
|----------------------------------------------------------------------------------------------------|----------------------------------------------------------------------------------------------------|-----|-------|-------------|------------------------|--------------------------------------------------------------------------------|-------------------------------------|----------|-------|---------|---------|------------------|---------------|----|
| <text><text><text><text><text><text><text></text></text></text></text></text></text></text>                                                                                                    | <text><text><text><text><text><text></text></text></text></text></text></text>                                                                                                    |     |       |             |                        |                                                                                |                                     |          |       |         |         |                  |               |    |
| <text><text><text><text>       HAMAR H. DEN     And An Protein Subject for an and and and and and and and and and</text></text></text></text>                                                                                                    | <text><text><text><text><text></text></text></text></text></text>                                                                                                    |     |       |             | AKAUN HARTA:<br>MUKIM: | 103041/000000924<br>ZON C                                                      |                                     |          |       |         |         |                  |               |    |
| <text></text>                                                                                                    | <text></text>                                                                                                    |     |       |             | ALAMAT HARTA:          | 901 JALAN BANDAF<br>BANDAR PUTERI J/<br>SUNGAI PETANI                          | R PUTERI JAN<br>AYA                 | YA 2/20  |       |         |         |                  |               |    |
| BL         TARIKH         DOKUMEN         No Dokumen         Hasil         Tahun         Penggal         Debit         Kredit         Baki           1         21/12/2005         Cukai Pintu Semasa         T/06000/030023/2006         CPS-R-C         2006         1         120.00         0.00         722.00           2         05/03/2006         Notis         146562         BKHN-C         2006         1         2.00         0.00         722.00           3         15/05/2006         Notis         056/11/00924         BKHN-C         2006         1         0.00         4.00         720.00           4         15/05/2006         Cukai Pintu Semasa         056/11/00924         CPS-R-C         2006         1         0.00         400.00         720.00           6         15/05/2006         Tunggakan Cukai Pintu Semasa         056/11/00924         CPS-R-C         2006         1         0.00         600.00         0.00           7         30/07/2006         Cukai Pintu Semasa         1/06000/217315/2006         CPS-R-C         2006         2         0.00         120.00         0.00           8         Fintura Semasa         1/06000/217315/2006         CPS-R-C         2016         1         1.00         1                                                                                                    | BIL         TARIKH         DOKUMEN         No Dokumen         Hasil         Tahun         Penggal         Debit         Kredit         Baki           Baki Sebelum         602.00         0.00         602.00         722.00         602.00         722.00           2         05/03/2006         Notis         144562         BKHH-C         2006         1         2.00         0.00         722.00           3         15/05/2006         Notis         056/1/00924         BKHH-C         2006         1         0.00         4.00         720.00           4         15/05/2006         Cukai Pintu Semasa         056/1/00924         CPS-R-C         2006         1         0.00         600.00         0.00           5         15/05/2006         Cukai Pintu Semasa         17/06000/217315/2006         CPS-R-C         2006         1         0.00         600.00         0.00           7         30/07/2006         Cukai Pintu Semasa         17/06000/217315/2006         CPS-R-C         2006         2         0.00         120.00         0.00           8         8         17040000/217315/2006         CPS-R-C         2006         2         0.00         120.00         0.00           8         8 <t< th=""><th></th><th></th><th></th><th>PEMILIK:</th><th>SUHAIMI BIN SULAII<br/>901 JALAN BANDAF<br/>BANDAR PUTERI JJ<br/>08000 SUNGAI PET</th><th>/AN<br/>R PUTERI JA'<br/>AYA,<br/>'ANI</th><th>YA 2/20,</th><th></th><th></th><th></th><th></th><th></th><th></th></t<> |     |       |             | PEMILIK:               | SUHAIMI BIN SULAII<br>901 JALAN BANDAF<br>BANDAR PUTERI JJ<br>08000 SUNGAI PET | /AN<br>R PUTERI JA'<br>AYA,<br>'ANI | YA 2/20, |       |         |         |                  |               |    |
| Baki Sebelum         602.00         0.00         602.00           1.         21/12/2005         Cukai Pintu Semasa         T/060000/030023/2006         CPS-R-C         2006         1         120.00         0.00         722.00           2.         05/03/2006         Notis         146562         BKHN-C         2006         1         2.00         0.00         722.00           3.         15/05/2006         Notis         056/11/00924         BKHN-C         2006         1         0.00         4.00         720.00           4.         15/05/2006         Cukai Pintu Semasa         0506/11/00924         CPS-R-C         2006         1         0.00         600.00         0.00           5.         15/05/2006         Tunggakan Cukai Pintu Semasa         17/060000/217315/2006         CPS-R-C         2006         1         0.00         600.00         0.00           7.         30/07/2006         Cukai Pintu Semasa         17/060000/217315/2006         CPS-R-C         2006         2         0.00         120.00         0.00           8.         8.         0.00/7/2006         Cukai Pintu Semasa         17/060000/217315/2006         CPS-R-C         2006         2         0.00         120.00         0.00                                                                                                    | Baki Sebelum         602.00         0.00         602.00           1.         21/12/2005         Cukai Pintu Semasa         T/060000/030023/2006         CPS-R-C         2006         1         120.00         0.00         722.00           2.         05/03/2006         Notis         146562         BKHN-C         2006         1         2.00         0.00         722.00           3.         15/05/2006         Notis         056/1/00924         BKHN-C         2006         1         0.00         4.00         720.00           4.         15/05/2006         Cukai Pintu Semasa         056/1/00924         CPS-R-C         2006         1         0.00         600.00         0.00           5.         15/05/2006         Cukai Pintu Semasa         T/060000/217315/2006         CPS-R-C         2006         1         0.00         600.00         0.00           7.         30/07/2006         Cukai Pintu Semasa         T/060000/217315/2006         CPS-R-C         2006         2         0.00         120.00         0.00           7.         30/07/2006         Cukai Pintu Semasa         T/060000/217315/2006         CPS-R-C         2016         1         14.8         14.8         14.8         14.8         14.8         14.8                                                                                                    | BIL | т     | ARIKH       | DOKUMEN                | No Doku                                                                        | imen                                | Hasil    | Tahun | Penggal | Debit   | Kredit           | Baki          | -  |
| 1.       21/12/2005       Cukai Pintu Semasa       17/060000/03023/2006       CPS-R-C       2006       1       120.00       0.00       722.00         2.       05/03/2006       Notis       146562       BKHN-C       2006       1       2.00       0.00       724.00         3.       15/05/2006       Cukai Pintu Semasa       0566/1/00924       BKHN-C       2006       1       0.00       4.00       720.00         6.       15/05/2006       Cukai Pintu Semasa       0566/1/00924       CPS-R-C       2006       1       0.00       600.00       0.00         7.       30/07/2006       Cukai Pintu Semasa       0706/1/01924       C       CPS-R-C       2006       2       120.00       0.00       120.00         7.       30/07/2006       Cukai Pintu Semasa       0706/1/01155       CPS-R-C       2006       2       0.00       120.00       0.00         8       15/05/2006       Cukai Pintu Semasa       0706/1/01155       CPS-R-C       2006       2       0.00       120.00       0.00         8       101/0204       BKK       101/01155       CPS-R-C       2006       2       0.00       120.00       0.00         8       101/0204       BKK                                                                                                    | 1       21/12/2005       Cukai Pintu Semasa       T/060000/03023/2006       CPS-R-C       2006       1       120.00       0.00       722.00         2       05/03/2006       Notis       144552       BKHH-C       2006       1       2.00       0.00       724.00         3       15/05/2006       Kotis       056/1/00924       BKHH-C       2006       1       0.00       4.00       720.00         4       15/05/2006       Cukai Pintu Semasa       056/1/00924       CPS-R-C       2006       1       0.00       600.00       0.00         5       15/05/2006       Cukai Pintu Semasa       0706/1/00924       CPS-R-C       2006       2       120.00       0.00       120.00         7       30/07/2006       Cukai Pintu Semasa       17060000/217315/2005       CPS-R-C       2006       2       0.00       120.00       0.00         4       17080001/310861/2016       CPS-R-C       2006       2       0.00       120.00       0.00         5       15/05/2006       Cukai Pintu Semasa       17060000/217315/2005       CPS-R-C       2006       2       0.00       120.00       0.00         4       1606001/30081/2001       CPS-R-C       2016       1       <                                                                                                    |     | Ba    | ki Sebelun  | n                      |                                                                                |                                     |          |       |         | 602.00  | 0.00             | 602.00        | _  |
| 2       05/03/2006       Notis       146562       BKHN-C       2006       1       2.00       0.00       724.00         3       15/05/2006       Cukal Pintu Semasa       056/1/00924       BKHN-C       2006       1       0.00       4.00       720.00         4       15/05/2006       Cukal Pintu Semasa       056/1/100924       CPS-R-C       2006       1       0.00       400       720.00         5       15/05/2006       Tunggakan Cukal Pintu       056/1/100924       CPS-R-C       2006       1       0.00       600.00       0.00         6       21/06/2006       Cukal Pintu Semasa       17/060000/217315/2006       CPS-R-C       2006       2       120.00       0.00       120.00         7       30/07/2006       Cukal Pintu Semasa       17/060000/217315/2006       CPS-R-C       2006       2       0.00       120.00       0.00         4       16702023       BKK       17050001/217315/2006       CPS-R-C       2006       2       0.00       120.00       0.00         4       16702023       BKK       17050001/217315/2006       CPS-R-C       2016       1       200       BKH       2014       1       200       BKH       2014       1                                                                                                    | 2       05/03/2006       Notis       144562       BHHH-C       2006       1       2.00       0.00       724.00         3       15/05/2006       Notis       0506/1/00924       BHHH-C       2006       1       0.00       4.00       720.00         4       15/05/2006       Cukal Pintu Semasa       0506/1/00924       CPS-R-C       2006       1       0.00       4.00       720.00         6       15/05/2006       Cukal Pintu Semasa       0506/1/00924       CPS-R-C       2006       1       0.00       600.00       0.00         7       30/07/2006       Cukal Pintu Semasa       0706/1/01155       CPS-R-C       2006       2       120.00       0.00       120.00         4       15/05/2006       Cukal Pintu Semasa       0706/1/01155       CPS-R-C       2006       2       120.00       0.00       120.00         7       30/07/2006       Cukal Pintu Semasa       0706/1/01155       CPS-R-C       2016       2       120.00       0.00       120.00       0.00         4       17040001/136081/2001       CPS-R-C       2016       2       120.00       120.00       120.00       120.00       120.00       120.00       120.00       120.00       120.00                                                                                                    | 1.  | 21    | 12/2005     | Cukai Pintu Semasa     | a T/060000/0                                                                   | 30023/2006                          | CPS-R-C  | 2006  | 1       | 120.00  | 0.00             | 722.00        |    |
| 1       15/05/2006       Notis       0506/1/00924       BKHN-C       2006       1       0.00       4.00       720.00         4       15/05/2006       Cukal Pintu Semasa       0506/1/00924       CPS.R.C       2006       1       0.00       120.00       600.00         5.       15/05/2006       Cukal Pintu Semasa       0506/1/00924       CPS.R.C       2006       1       0.00       600.00       0.00         6.       21/06/2006       Cukal Pintu Semasa       0706/1/0195       CPS.R.C       2006       2       120.00       0.00       120.00         7.       30/07/2006       Cukal Pintu Semasa       0706/1/01155       CPS.R.C       2006       2       0.00       120.00       0.00         4       16/06/2001       Cukal Pintu Semasa       0706/1/01155       CPS.R.C       2006       2       0.00       120.00       0.00         4       16/06/2001       Cukal Pintu Semasa       0706/1/01155       CPS.R.C       2011       1       16/0       16/0       16/0       16/0       16/0       16/0       16/0       16/0       16/0       16/0       16/0       16/0       16/0       16/0       16/0       16/0       16/0       16/0       16/0       16                                                                                                    | 1       15/05/2006       Notis       0506/11/00924       BHH-C       2006       1       0.00       4.00       720.00         4       15/05/2006       Cukai Pintu Semasa       0506/11/00924       CPS-R-C       2006       1       0.00       400       720.00         6       21/06/2006       Cukai Pintu Semasa       0506/11/00924       CPS-R-C       2006       1       0.00       600.00       0.00         7.       30/07/2006       Cukai Pintu Semasa       0706/1/01155       CPS-R-C       2006       2       120.00       0.00       120.00         4       15/05/2006       Cukai Pintu Semasa       0706/1/01155       CPS-R-C       2006       2       0.00       120.00       0.00         4       15/05/2006       Cukai Pintu Semasa       0706/1/01155       CPS-R-C       2006       2       0.00       120.00       0.00         4       15/05/2016       Cukai Pintu Semasa       0706/1/01155       CPS-R-C       2016       1       1.00       1.00       1.00       1.00       1.00       1.00       1.00       1.00       1.00       1.00       1.00       1.00       1.00       1.00       1.00       1.00       1.00       1.00       1.00       1.00                                                                                                    | 2.  | 05    | /03/2006    | Notis                  | 146562                                                                         |                                     | BKHN-C   | 2006  | 1       | 2.00    | 0.00             | 724.00        |    |
| 4.       15/05/2006       Cukai Pintu Semasa       0506/11/00924       CPS-R. C       2006       1       0.00       120.00       600.00         5.       15/05/2006       Cukai Pintu Semasa       0706/11/00924       C       CPS-R. C       2006       1       0.00       600.00       0.00         6.       21/06/2006       Cukai Pintu Semasa       0706/11/0155       CPS-R. C       2006       2       120.00       0.00       120.00         7.       30/07/2006       Cukai Pintu Semasa       0706/11/01155       CPS-R. C       2006       2       0.00       120.00       0.00         4.       Transport       Transport       Transp                                                                                                    | 4.       15/05/2006       Cukial Pintu Semasa       0506/1/00924       CPS-R-C       2006       1       0.00       120.00       600.00         6.       21/06/2006       Cukial Pintu Semasa       17/06000/217315/2006       CPS-R-C       2006       1       0.00       600.00       0.00         7.       30/07/2006       Cukial Pintu Semasa       17/06000/217315/2006       CPS-R-C       2006       2       120.00       0.00       120.00         8.       21/06/2006       Cukial Pintu Semasa       17/06000/217315/2006       CPS-R-C       2006       2       0.00       120.00       0.00         7.       30/07/2006       Cukial Pintu Semasa       17/06000/217315/2006       CPS-R-C       2006       2       0.00       120.00       0.00         8       BYTER/2013       Bake Free       11       128.80       128.80       128.80       128.80       128.80       128.80       128.80       128.80       128.80       128.80       128.80       128.80       128.80       128.80       128.80       128.80       128.80       128.80       128.80       128.80       128.80       128.80       128.80       128.80       128.80       128.80       128.80       128.80       128.80       128.80                                                                                                    | 3.  | 15    | /05/2006    | Notis                  | 0506/1/0092                                                                    | 14                                  | BKHN-C   | 2006  | 1       | 0.00    | 4.00             | 720.00        |    |
| 5.       15/05/2006       Tunggakan Cukai Pintu       0506/1/00924       CPT-R-       2006       1       0.00       600.00       0.00         6.       21/06/2006       Cukai Pintu Semasa       17/06000/217315/2006       CPS-R-C       2006       2       120.00       0.00       120.00         7.       30/07/2006       Cukai Pintu Semasa       0706/1/01155       CPS-R-C       2006       2       0.00       120.00       0.00         4.       1017/2006       Cukai Pintu Semasa       0706/1/01155       CPS-R-C       2006       2       0.00       120.00       0.00         4.       1017/2006       Cukai Pintu Semasa       0706/1/01155       CPS-R-C       2006       2       0.00       120.00       0.00         4.       1017/2006       Cukai Pintu Semasa       1706/001/20163       CPS-R-C       2006       2       0.00       120.00       0.00         4.       1016/2013       Dukai Pintu Semasa       1706/001/201631/2013       ES R-C       2013       3       14.80       5.81       381.80         4.       1016/2013       Dukai Pintu Semasa       1706/001/201631/2013       ER R-C       2014       1       8.00       5.81       497.80         4.       <                                                                                                    | 5.       15/05/2006       Tunggakan Cukal Pintu       0506/11/00924       C       CPT-R.       2006       1       0.00       600.00       0.00         8.       21/06/2006       Cukal Pintu Semasa       T/060000/217315/2006       CPS-R-C       2006       2       120.00       0.00       120.00         7.       30/07/2006       Cukal Pintu Semasa       0706/1/01155       CPS-R-C       2006       2       0.00       120.00       0.00         8.       Entratational       Longential Semasa       1/040001/217315/2006       CPS-R-C       2013       3       14.84       8.85       251.40         8.       Entratational       Longential Semasa       T/0400001/20131       CPS-R-C       2013       3       14.84       8.85       251.40         8.       Entratational       Longential Semasa       T/0400001/20131       CPS-R-C       2013       3       14.84       8.85       251.40         8.       Entratational       T/0400001/20131       CPS-R-C       2014       3       14.84       8.85       251.40         8.       Entratational       T/0400001/20131       CPS-R-C       2014       3       14.84       8.85       251.40         8.       Entratational                                                                                                    | 4.  | 15    | 05/2006     | Cukai Pintu Semasa     | a 0506/1/0092                                                                  | 14                                  | CPS-R-C  | 2006  | 1       | 0.00    | 120.00           | 600.00        |    |
| 6.       21/06/2006       Cukai Pintu Semasa       1/06000/217315/2006       CPS-R-C       2006       2       120.00       0.00       120.00         7.       30/07/2006       Cukai Pintu Semasa       0706/1/01155       CPS-R-C       2006       2       0.00       120.00       0.00         a       Bertarizotti       Lokai Pintu Semasa       0706/1/01155       CPS-R-C       2006       2       0.00       120.00       0.00         a       Bertarizotti       Lokai Pintu Semasa       17060001/217315/2006       Lota Pintu Semasa       17060001/2013       1       1       1       1       1       1       1       1       1       1       1       1       1       1       1       1       1       1       1       1       1       1       1       1       1       1       1       1       1       1       1       1       1       1       1       1       1       1       1       1       1       1       1       1       1       1       1       1       1       1       1       1       1       1       1       1       1       1       1       1       1       1       1       1 <td< th=""><th>6.       21/06/2006       Cukai Pintu Semasa       T/06000/217315/2006       CPS-R-C       2006       2       120.00       0.00       120.00         7.       30/07/2006       Cukai Pintu Semasa       0706/11/01155       CPS-R-C       2006       2       0.00       120.00       0.00         4.       North/2006       Cukai Pintu Semasa       1/060000/217315/2006       CPS-R-C       2006       2       0.00       120.00       0.00         4.       North/2008       Status Pinta Semasa       1/0600001/217315/2006       CPS-R-C       2016       2       0.00       120.00       0.00         4.       North/2008       Status Pinta Semasa       1/0600001/217315/2006       CPS-R-C       2013       1       3.80       8.88       281.80         4.       Minta Semasa       1/0600001/2100181/2014       CPS-R-C       2014       2       14.88       8.88       281.80         4.       Minta Semasa       1/0600001/21300181/2014       CPS-R-C       2014       1       3.80       8.88       388.40         4.       Minta Semasa       1/0600001/21300181/2014       CPS-R-C       2014       1       8.80       8.88       388.40         4.       Minta Semasa       1/060001/21300181/</th><th>6.</th><th>15</th><th>/05/2006</th><th>Tunggakan Cukai P</th><th>intu 0506/1/0092</th><th>4</th><th>CPT-R-</th><th>2006</th><th>1</th><th>0.00</th><th>600.00</th><th>0.00</th><th></th></td<>                | 6.       21/06/2006       Cukai Pintu Semasa       T/06000/217315/2006       CPS-R-C       2006       2       120.00       0.00       120.00         7.       30/07/2006       Cukai Pintu Semasa       0706/11/01155       CPS-R-C       2006       2       0.00       120.00       0.00         4.       North/2006       Cukai Pintu Semasa       1/060000/217315/2006       CPS-R-C       2006       2       0.00       120.00       0.00         4.       North/2008       Status Pinta Semasa       1/0600001/217315/2006       CPS-R-C       2016       2       0.00       120.00       0.00         4.       North/2008       Status Pinta Semasa       1/0600001/217315/2006       CPS-R-C       2013       1       3.80       8.88       281.80         4.       Minta Semasa       1/0600001/2100181/2014       CPS-R-C       2014       2       14.88       8.88       281.80         4.       Minta Semasa       1/0600001/21300181/2014       CPS-R-C       2014       1       3.80       8.88       388.40         4.       Minta Semasa       1/0600001/21300181/2014       CPS-R-C       2014       1       8.80       8.88       388.40         4.       Minta Semasa       1/060001/21300181/                                                                                                    | 6.  | 15    | /05/2006    | Tunggakan Cukai P      | intu 0506/1/0092                                                               | 4                                   | CPT-R-   | 2006  | 1       | 0.00    | 600.00           | 0.00          |    |
| 7.     30/07/2006     Cukal Pintu Semasa     0706/1/01155     CPS-R-C     2006     2     0.00     120.00     0.00       #     Berts/2013     Back     174739     BORK     2013     1     144,86     0.88     2014/0       #     BYTE/2013     Back     174739     BORK     2013     1     2.40     8.48     2014/0       #     BYTE/2013     Back     174739     BORK     2013     1     2.40     8.48     2014/0       #     BYTE/2013     Dake/Pheta Semana     17060001/306/81/2013     CPS-R-C     2013     1     2.40     8.48     2014/0       #     BYTE/2013     Dake/Pheta Semana     17060001/306/81/2013     CPS-R-C     2014     1     8.40     5.44       #     BYTE/2013     Dake/Pheta Semana     17060001/306/81/2013     CPS-R-C     2014     1     8.40     5.88     383.30       #     BYTE/2014     BYTE/2014     BYTE/2014     BYTE/2014     8.40     5.88     383.30       #     Barts/2014     BYTE/2014     BYTE/2014     BYTE/2014     8.40     5.88     383.30       #     Barts/2014     BYTE/2014     BYTE/2014     BYTE/2014     8.40     5.88     383.30       #                                                                                                    | 7.         30/07/2006         Cukai Pintu Semasa         0706/1/01155         CPS-R-C         2006         2         0.00         120.00         0.00           4         IN-TEX2014         Samai Pintu Semasa         1/0400001032033         UPS-465         2013         1         1.44, MI         N.MI         201.40           4         BX495/2013         BX48         170728         BX496         2013         1         2.80         8.88         281.80           1         64/05/2013         DX48         170728         BX496         2.013         1         2.80         8.88         281.80           1         64/05/2013         DX48         H1248         BX496         2.014         8.88         281.80           1         65/05/2013         DX48         H1248         BX496         2.014         1         0.80         0.88         2.88         3.88         3.85         3.88         3.85         3.85         3.85         3.85         3.85         3.85         3.85         3.85         3.85         3.85         3.85         3.85         3.85         3.85         3.85         3.85         3.85         3.85         3.85         3.85         3.85         3.85         3.85                                                                                                    | 6.  | 21    | /06/2006    | Cukai Pintu Semasa     | a T/060000/2                                                                   | 7315/2006                           | CPS-R-C  | 2006  | 2       | 120.00  | 0.00             | 120.00        |    |
| al.       Deritarized a construction of the construction of the co                                                                                                    | al.       Berts/2014       CARD PARS Servers       1/04/001112/044/2013       CPS 4/C       2013       1       1.44, M       E.M       201.40         al.       EVEN2013       Book       1/04/001112/04/2013       CPS 4/C       2013       1       1.80       E.M       201.40         m.       64/05/2013       Doks/Perts Servers       1/04/001112/04/2013       CPS 4/C       2013       1       1.80       E.M       201.40         m.       64/05/2013       Doks/Perts Servers       1/04/00011200/05/12013       CPS 4/C       2013       2       114.40       E.M       201.40         m.       65/09/2013       Doks/Perts Servers       1/04/00011200/05/2013/04/2014       CPS 4/C       2014       1       1.00       E.M       201.40         m.       65/09/2013       Doks/Perts Servers       1/04/00011200/05/2014/2014       CPF 4/C       2014       1       6.00       E.M       499.30         m.       64/02/2014       Robb       0214/04/19129       BOPB-C       2014       1       6.00       E.M       499.30         m.       64/02/2014       Tenggoban Calcil Minu       0214/04/191299       C       2014       1       6.00       E.M       499.30         m.                                                                                                    | 7.  | 30,   | 07/2006     | Cukai Pintu Semasa     | a 0706/1/0115                                                                  | i5                                  | CPS-R-C  | 2006  | 2       | 0.00    | 120.00           | 0.00          |    |
| M.         Description         Description <thdescription< th=""> <thdesc< th=""><th>al:       Birlin 2013       Data In Prince Seminalis       1.0440000 (SL264-2013)       0.044000       1.044000       1.044000       1.044000       1.044000       1.044000       1.044000       1.044000       1.044000       1.044000       1.044000       1.044000       1.044000       1.044000       1.044000       1.044000       1.044000       1.044000       1.044000       1.044000       1.044000       1.044000       1.044000       1.044000       1.044000       1.044000       1.0440000       1.0440000       1.0440000       1.0440000       1.0440000       1.0440000       1.0440000       1.0440000       1.0440000       1.0440000       1.0440000       1.04400000       1.04400000       1.04400000       1.04400000       1.044000000       1.0440000000       1.0440000000       1.0440000000       1.044000000000000000000       1.044000000000000000000000000       1.0440000000000000000000000000000000000</th><th></th><th></th><th></th><th></th><th></th><th></th><th></th><th></th><th></th><th></th><th></th><th></th><th></th></thdesc<></thdescription<> | al:       Birlin 2013       Data In Prince Seminalis       1.0440000 (SL264-2013)       0.044000       1.044000       1.044000       1.044000       1.044000       1.044000       1.044000       1.044000       1.044000       1.044000       1.044000       1.044000       1.044000       1.044000       1.044000       1.044000       1.044000       1.044000       1.044000       1.044000       1.044000       1.044000       1.044000       1.044000       1.044000       1.044000       1.0440000       1.0440000       1.0440000       1.0440000       1.0440000       1.0440000       1.0440000       1.0440000       1.0440000       1.0440000       1.0440000       1.04400000       1.04400000       1.04400000       1.04400000       1.044000000       1.0440000000       1.0440000000       1.0440000000       1.044000000000000000000       1.044000000000000000000000000       1.0440000000000000000000000000000000000                                                                                                    |     |       |             |                        |                                                                                |                                     |          |       |         |         |                  |               |    |
| M.         DYVED/2013         Molk         TMTVN         BXHeC         2013         1         2.60         8.60         251.40           M.         64/06/2013         Oxfar (Phito Servana         T/06/0001/30081/2013         CFS.4-C         2013         2         134.80         8.60         251.40           M.         65/09/2013         Sotia         413044         BHHS-C         2013         2         134.80         8.60         268.40           M.         65/09/2013         Sotia         413044         BHHS-C         2013         2         134.80         8.60         268.40           M.         65/09/2013         Sotia         413044         BHHS-C         2013         2         1.00         8.60         268.40           M.         64/01/2014         BeHS         0214/41/8129         B0/HS-C         2014         1         8.00         5.80         268.30           M.         64/01/2014         BeHS         0214/41/8129         B0/HS-C         2014         1         8.00         5.80         268.30           M.         61/01/2014         BeHS         0214/41/8129         B0/HS-C         2014         1         8.00         5.80         288.30                                                                                                    | M.         DY/01/2013         Molk         TMT29         BOHR-C         2013         1         2.00         0.00         253.40           M.         64/16/2013         Oxkel Philo Servera         T/060000/100081/2013         CPS.4-C         2013         2         114.80         0.00         378.40           M.         65/169/2013         Both         413644         BUHS-C         2013         2         114.80         0.00         2014.40           M.         05/169/2013         Both         413644         BUHS-C         2013         2         1.00         0.00         2014.40           M.         05/169/2013         Dukat Plata Servara         T/06000010338/19/2014         CPL-C         2014         1         Table         0.00         800         800.30           M.         64/12/2014         Both         0214/4/101299         BOHR-C         2014         1         0.00         5.00         409.30           M.         64/12/2014         Both         0214/4/101299         CFF-M         2014         1         0.00         5.00         2018.20           M.         0214/4/101299         C         2014         1         0.00         5.00         2018.20         2018.20     <                                                                                                    |     | 8     | Bertarian.  | L DUKELPHINE SHE       | ana 1704000                                                                    | 11204-0201                          | 05-65    | 1011  | ,       | 104.00  | 0.00             | 251.60        |    |
| m. 84/86/2013       Oxfarl Pitris Sermana       T/08008/386851/2013       CP5.4-C       2013       2       134.88       8.18       278.40         m. 85/19/2013       Sotis       41/3644       BHAR-C       2013       2       134.88       8.18       288.40         m. 85/19/2013       Dakai Pitria ternana       T/08008/3818191/2014       CP5.4-C       2014       1       132.88       8.08       388.20         m. 84/18/2014       Beth       0214/41/81299       BORE-C       2014       1       8.00       6.88       388.20         m. 84/18/2014       Beth       0214/41/81299       BORE-C       2014       1       8.00       6.88       388.20         m. 84/18/2014       Tooggalaan Cakai Pitra       0214/41/81299       BORE-C       2014       1       8.00       284.00       389.20         et       BURE-C/2014       Tooggalaan Cakai Pitra       0       CET-O       2014       1       8.00       284.00       389.20         et       BURE-C/2014       Tooggalaan Cakai Pitra       C       2014       1       8.00       284.00       389.20         et       BURE-C/2014       C       C       2014       1       8.00       284.00       389.20 <th>m.       64/16/2013       Oxfarl Phile Semans.       7/060000/386891/2013       CPS-R-C       2013       2       1124.00       0.00       2014.00         m.       05/19/2013       Softh       413644       B048-C       2013       2       1124.00       0.00       2014.00         m.       05/19/2013       Dxkx1 Philar Semans.       7/0600001/061391/2014       CPS-R-C       2014       3       1124.00       0.00       0.00       2014.00         m.       04/02/2014       Boths       0214/41/01299       B048-C       2014       3       0.00       0.00       0.00       0.00       0.00       0.00       0.00       0.00       0.00       0.00       0.00       0.00       0.00       0.00       0.00       0.00       0.00       0.00       0.00       0.00       0.00       0.00       0.00       0.00       0.00       0.00       0.00       0.00       0.00       0.00       0.00       0.00       0.00       0.00       0.00       0.00       0.00       0.00       0.00       0.00       0.00       0.00       0.00       0.00       0.00       0.00       0.00       0.00       0.00       0.00       0.00       0.00       0.00       0.00       0.00<th></th><th>8</th><th>07/03/2003</th><th>1 BOEK</th><th>170728</th><th></th><th>BHB-C</th><th>2013</th><th>1</th><th>2.80</th><th>0.00</th><th>251.60</th><th></th></th>              | m.       64/16/2013       Oxfarl Phile Semans.       7/060000/386891/2013       CPS-R-C       2013       2       1124.00       0.00       2014.00         m.       05/19/2013       Softh       413644       B048-C       2013       2       1124.00       0.00       2014.00         m.       05/19/2013       Dxkx1 Philar Semans.       7/0600001/061391/2014       CPS-R-C       2014       3       1124.00       0.00       0.00       2014.00         m.       04/02/2014       Boths       0214/41/01299       B048-C       2014       3       0.00       0.00       0.00       0.00       0.00       0.00       0.00       0.00       0.00       0.00       0.00       0.00       0.00       0.00       0.00       0.00       0.00       0.00       0.00       0.00       0.00       0.00       0.00       0.00       0.00       0.00       0.00       0.00       0.00       0.00       0.00       0.00       0.00       0.00       0.00       0.00       0.00       0.00       0.00       0.00       0.00       0.00       0.00       0.00       0.00       0.00       0.00       0.00       0.00       0.00       0.00       0.00       0.00       0.00       0.00 <th></th> <th>8</th> <th>07/03/2003</th> <th>1 BOEK</th> <th>170728</th> <th></th> <th>BHB-C</th> <th>2013</th> <th>1</th> <th>2.80</th> <th>0.00</th> <th>251.60</th> <th></th>                                                                                                    |     | 8     | 07/03/2003  | 1 BOEK                 | 170728                                                                         |                                     | BHB-C    | 2013  | 1       | 2.80    | 0.00             | 251.60        |    |
| M.         85/19/2013         Softh         413644         B048-C         2013         1         2.00         8.00         208.40           M.         DM/12/2013         Dukal Plata Servaca         T/Osci000/EEDE/W/2014         CPS-4/-C         2014         1         T22.80         8.00         5.00         308.40           M.         DM/12/2013         Dukal Plata Servaca         T/Osci000/EEDE/W/2014         CPS-4/-C         2014         1         T22.80         8.00         5.00         407.50           M.         DM/12/2014         Sotts         Op14/41/01299         BO/06-C         2014         1         6.00         5.00         407.50           M.         DM/12/2014         Tonggalane Calual Plata         Op14/41/01299         BO/06-C         2014         1         6.00         5.00         208.400         208.400         208.400         208.400         208.400         208.400         208.400         208.400         208.400         208.400         208.400         208.400         208.400         208.400         208.400         208.400         208.400         208.400         208.400         208.400         208.400         208.400         208.400         208.400         208.400         208.400         208.400         208.400                                                                                                    | M.         B5/19/2013         Softh         413964         B6/85 C         2013         2         1.00         8.00         2004.40           40.         09/12/2013         Dakai Pinta temaka         T/06/0001/0238/PV/2014         CP0 4-C         2014         1         1124.80         8.00         988.40           40.         04/02/2014         Softh         0214/41/80299         B0/96.C         2014         1         8.00         6.00         499.20           44         84/02/2014         Softh         0214/41/80299         B0/96.C         2014         1         8.00         6.00         499.20           44         84/02/2014         Tempgalate Calcul Pinta         0214/41/80299         B0/96.C         2014         1         8.00         6.00         500.2         2014.00         2014.00         2014.00         2014.00         2014.00         2014.00         2014.00         2014.00         2014.00         2014.00         2014.00         2014.00         2014.00         2014.00         2014.00         2014.00         2014.00         2014.00         2014.00         2014.00         2014.00         2014.00         2014.00         2014.00         2014.00         2014.00         2014.00         2014.00         2014.00         2014                                                                                                    |     | н.    | 84/86/2013  | 1 Oukai Pinta Ser      | NDA T/068088                                                                   | 366891/2013                         | CPS-R-C  | 2013  | 2       | 124.80  | 0.00             | 378.40        |    |
| M.         Disk (Final Serials)         Transcold Fills (Final Serials)         Control (Serial Series)         1         1         1         1         1         1         1         1         1         1         1         1         1         1         1         1         1         1         1         1         1         1         1         1         1         1         1         1         1         1         1         1         1         1         1         1         1         1         1         1         1         1         1         1         1         1         1         1         1         1         1         1         1         1         1         1         1         1         1         1         1         1         1         1         1         1         1         1         1         1         1         1         1         1         1         1         1         1         1         1         1         1         1         1         1         1         1         1         1         1         1         1         1         1         1         1         1         1         1                                                                                                    | M.         Division         Datasi         Products         Transmission         Products         CPU 4/101209         BOTISS         CPU 4/101209         BOTISS         CPU 4/101209         BOTISS         CPU 4/101209         BOTISS         CPU 4/101209         BOTISS         CPU 4/101209         BOTISS         CPU 4/101209         BOTISS         CPU 4/101209         CPU 4/101209                                                        |     | н.    | 15/19/2012  | 3 Notis                | 413064                                                                         |                                     | BHB-C    | 2013  | 2       | 2.60    | 0.00             | 381.40        |    |
| NO.         64/02/2014         Robb         0214/41/80299         BORN-C         2014         1         0.00         5.00         499.20           46         04/02/2014         Tanggalaan calulat Minau         0214/41/80299         C         2014         1         0.00         5.00         208.20         208.20           46         04/02/2014         Tanggalaan calulat Minau         0214/41/80299         C         2014         1         0.00         204.00         208.20           Volume         C         C <th>No.         64/12/2014         Both         OCH4/41/81299         BOTH-C         2014         1         6.00         5.10         499.20           44         B4/12/2014         Taleggalaan cakal Mintur         OTH4/41/81299         C         2014         1         8.00         244.08         289.20           44         B4/12/2014         Taleggalaan cakal Mintur         OTH4/41/81299         C         2014         1         8.00         244.08         289.20           44         B4/12/2014         Taleggalaan cakal Mintur         OTH4/41/81299         C         Toth         1         8.00         244.08         289.20           Kerstell         C</th> <th></th> <th>ω.</th> <th>PM10/201</th> <th>Dikal Pinta ten</th> <th>AKA T./OA8088</th> <th>110679-2014</th> <th>099-6-0</th> <th>2014</th> <th>1</th> <th>124.00</th> <th>4.00</th> <th>101.30</th> <th></th>                                                                                                    | No.         64/12/2014         Both         OCH4/41/81299         BOTH-C         2014         1         6.00         5.10         499.20           44         B4/12/2014         Taleggalaan cakal Mintur         OTH4/41/81299         C         2014         1         8.00         244.08         289.20           44         B4/12/2014         Taleggalaan cakal Mintur         OTH4/41/81299         C         2014         1         8.00         244.08         289.20           44         B4/12/2014         Taleggalaan cakal Mintur         OTH4/41/81299         C         Toth         1         8.00         244.08         289.20           Kerstell         C                                                                                                    |     | ω.    | PM10/201    | Dikal Pinta ten        | AKA T./OA8088                                                                  | 110679-2014                         | 099-6-0  | 2014  | 1       | 124.00  | 4.00             | 101.30        |    |
| 64         84/127/2014         Tunggoldun Calul Minu         0216/4/122299         C         2014         1         8.00         244.00         209.30           Dominant           C                                                                                                    | Ka         BL/12/2014         Tanggakan cakal Minu         C012/4/1823M         C #74%         2014         1         8.80         244.08         288.20           Revisited           C #74%         2014         1         8.80         244.08         288.20           Revisited         C #74%         C #74%         C #74%           Colspan="4">Revisited         Colspan="4">C #82%         Excellent         C #82%         Excellent         C #82%         Excellent         C #74%         C #74%<                                                                                                    |     | 88.   | 64/02/2004  | 4 Notib                | 0214/4/18                                                                      | 1299                                | 898-0    | 2014  |         | 0.00    | 6.00             | 459.20        |    |
| Carport 2014 of Card Digital Endows. Edit Brid                                                                                                    | Second and Test Regist Medican (1997)                                                                                                    |     | 64    | 84/82/201   | 4 Tunggakan Caka       | al Pinta — consinario                                                          | 1299                                | CPT-R-   | 2014  | 1       | 8.80    | 244.08           | 110.30        |    |
| Carport 2014 HCred Dyte Enders See Ind                                                                                                    | Restability         Callor         Rapiar Modules (FPK)           Capyright 2014 eNCored Digited Endoterses. Edite End         Edited Endoterses         Edited Endoterses                                                                                                    |     |       |             |                        |                                                                                |                                     |          |       |         |         | _                |               |    |
| Companying 2014 of Control Dayled Endelsons. Edite Bind                                                                                                    | Copyright 2014 eVCored Digital Endutions. Edit End                                                                                                    |     |       |             |                        |                                                                                |                                     |          |       |         |         |                  |               |    |
| Capyright 2014 eKCarel Digital Balations. Eds Bind                                                                                                    | Capyright 2014 eliCanel Digital Educions. Site IInd                                                                                                    |     |       |             |                        |                                                                                |                                     |          |       |         |         | Kental Citat     | Repar Mediana | 12 |
| Copyright 2014 eRCovel Stylet Educations, Edu Blod                                                                                                    | Copyright 2014 eNCoved Digital Enclutions. Sole Wind                                                                                                    |     |       |             |                        |                                                                                |                                     |          |       |         |         |                  |               |    |
|                                                                                                    |                                                                                                    |     |       |             |                        | Copyright 2016 efficient                                                       | light Debutters Di                  | in Bird  |       |         |         |                  |               |    |
|                                                                                                    |                                                                                                    |     |       |             |                        |                                                                                |                                     |          |       |         |         |                  |               |    |
|                                                                                                    |                                                                                                    |     |       |             |                        |                                                                                |                                     |          |       |         |         |                  |               |    |
|                                                                                                    |                                                                                                    |     |       |             | _                      | 1962                                                                           | 1.00                                | (Annual) |       | 42      | 1000    | - and the second |               |    |
|                                                                                                    |                                                                                                    |     |       |             |                        | Kem                                                                            | bali                                | Ceta     | ak    | Baya    | r Melal | ui FPX           |               |    |
| Kembali Cetak Bayar Melalui FPX                                                                                                    | Kembali Cetak Bayar Melalui FPX                                                                                                    |     |       |             |                        |                                                                                |                                     |          |       |         | -       |                  | 5             |    |
| Kembali Cetak Bayar Melalui FPX                                                                                                    | Kembali Cetak Bayar Melalui FPX                                                                                                    |     |       |             |                        |                                                                                |                                     |          |       |         |         |                  |               |    |

10. Masukkan jumlah yang hendak di bayar .Kemudian klik butang 'Bayar'.

| No Akaun              | 103041/00000924 |
|-----------------------|-----------------|
| Jumlah perlu di bayar | 255.20          |
| Jumlah yang di bayar  | 1.00            |
|                       |                 |
|                       | Bayar           |

11. Paparan pilih bank akan dipaparkan. Sila pilih bank yang akan digunakan bagi meneruskan proses pembayaran fpx. Kemudian klik **'Agree and Continue'**, sila masukkan email jika anda perlukan rujukan .

| ON BUARAN ONL                                                                                                 | NE<br>Salar Participation<br>Salar Participation<br>Sal |                                                                | C                                  |
|----------------------------------------------------------------------------------------------------|----------------------------------------------------------------------------------------------------|----------------------------------------------------------------|------------------------------------|
| Payment Datalla<br>Merchant Hane<br>Merchant Orser Ho<br>ARG Transaction ID<br>Product Description<br>Areaust | 1 MAJLIS PRREAM<br>0.014/F0008104<br>1.400/527113214<br>1.60 Cubal Tabilities<br>2.601108                                                                                                    | arkan Sungai Petare<br>7<br>8<br>Dave                          | (Reg 1 1 1 4                       |
| Select your Relati / Corp                                                                                     | orale kriscopt Bank                                                                                                    | ing                                                            |                                    |
| Retail Banking                                                                                                |                                                                                                    |                                                                |                                    |
| . BANK (BLA                                                                                                   |                                                                                                    | CIMB Clais                                                     | a Conn                             |
| maylamktus                                                                                                    |                                                                                                    | 22.                                                            | RHBM                               |
| · · · · · · · · · · · · · · · · · · ·                                                                         | 81 W                                                                                                    | TO AT ANNO 19                                                  | TEST SA                            |
| TEST YANK                                                                                                    | <u>i</u>                                                                                                    |                                                                |                                    |
| Corporate Banking                                                                                             |                                                                                                    |                                                                |                                    |
| e managan 27                                                                                                  | -                                                                                                    |                                                                |                                    |
|                                                                                                    |                                                                                                    |                                                                |                                    |
| Grifer e-Hitali address to mos                                                                                | we intervention entries (a                                                                                                    | (innoite                                                       | -                                  |
| Lagree with The Source and Co                                                                                 | Contract of Contract of Contra                                                                                                    |                                                                |                                    |
| Pearle dilatte your pop-                                                                                      | ap tokacibes. Fitor rankes (He<br>ip save then Trainstaction) /<br>a information, private ct                                                                                                    | termation <u>uterater click he</u><br>Response cliquityed in h | ice<br>Ro p2) bable. This will not |
| Please do not clear, en bro                                                                                   | wher's back backs red                                                                                                    | tash or close this page.                                       |                                    |
| Ages and Continue. Com                                                                                        | el l                                                                                                    |                                                                | a d                                |

12. Kemudian paparan bank akan dipaprkan. Daftar masuk menggunakan id dan katalaluan bank anda bagi meneruskan proses.

| ACCOUNT NO 1111                            | login        |           |
|--------------------------------------------|--------------|-----------|
| [Cancel] OK_]                              | ACCOUNT NO 1 | 111       |
| I accept the <u>Terms &amp; Conditions</u> | PIN C        | Cancel OK |

|            |        | Authorizati                  | ión -                |                         |
|------------|--------|------------------------------|----------------------|-------------------------|
|            |        | Authorisatio<br>Authorisatio | n Humber<br>n Result | : 0000001<br>I APPROVED |
| 1996       |        | 5                            |                      |                         |
| Order Ro : | Anautt | Genera                       | Auto No              | Auth                    |

13. Apabila transaksi bank anda selesai. Papran dibawah akan kelihatan. Klik butang **'Click Here to Complete Your Transaction'**.

| Payment Details<br>Merchant Name : MAJLIS PERBANDARAN 3<br>Merchant Order No. : 0314/FP/00092/UAT<br>PPX Transaction ID : 1403150733120150<br>Product Description : BII Curkai Taksfan Online<br>Amount : BM 1.00<br>Transaction Status : Approved<br>Date & Time : 15-Mar-2014 07.31.01<br>Buyer Bank : TESTBANK A<br>Bank Reference No. : 73335 | UNGAI PETAI     | < Race∏<br>NI <sup>P</sup> | 1 2 3 4 b<br>PX Status Page |
|----------------------------------------------------------------------------------------------------|-----------------|----------------------------|-----------------------------|
|                                                                                                    |                 |                            |                             |
| Print Click Here to Comple                                                                                                    | te Your Transac | tion                       |                             |
| You will be redirected to the merch                                                                                                    | ant's page in   | 26 seconds                 |                             |

14. Paparan dibawah akan dipaparkan, maklumat transaksi akaun harta anda sedang dikemaskini.

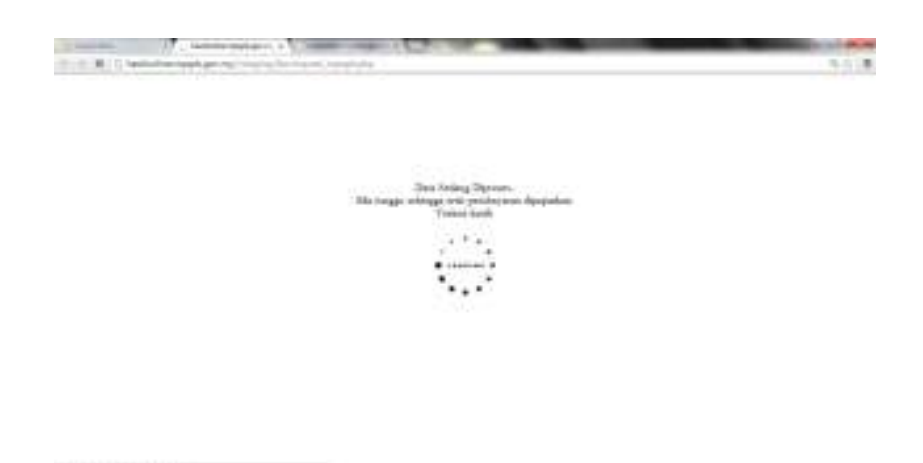

15. Maklum balas pembayaran anda akan dipaparkan seperti dibawah. Klik butang **'Cetak'** bagi mencetak resit pembayaran tersebut atau klik **'Kembali'** untuk melihat transaksi anda.

| turum imp-up blocker ands an | the latters artistanty | a think The us Stotler word suffere heat |
|------------------------------|------------------------|------------------------------------------|
| and hit of some search       | and proved minimum.    | A TRACTOR OF STATE AND A DESCRIPTION     |
|                              |                        |                                          |
|                              |                        |                                          |
| м                            | laktum Balas Pemb      | sayaran melahé FPX                       |
|                              |                        |                                          |
| ANTIMAT TRANSPORT            |                        |                                          |
| antonal indexada             |                        | BERLIVA                                  |
| rikh Sühst                   |                        | 2014/03 13 07:40:43                      |
| Alona                        |                        | 553545.000000954                         |
| ini.                         | 1                      | SUHAINE BIN SULAIMAN                     |
| artat                        |                        | 220                                      |
|                              |                        | BANDAR PUTERLIAYA                        |
| and all TRY II's             |                        | 00000 SUNGAI PETANI                      |
| Rent Content                 |                        | 0314 FP 00092 UAT                        |
| nik                          |                        | TEST BANK A                              |
|                              |                        | 20.84                                    |

Sebarang pertanyaan, sila hubungi : 04-4296716 (unit IT )/ 04-4296666 (operator).